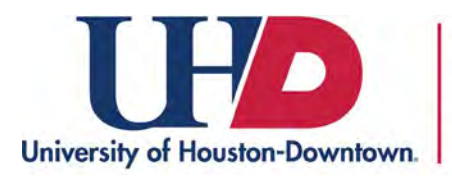

## How to Submit an **Absence Request**

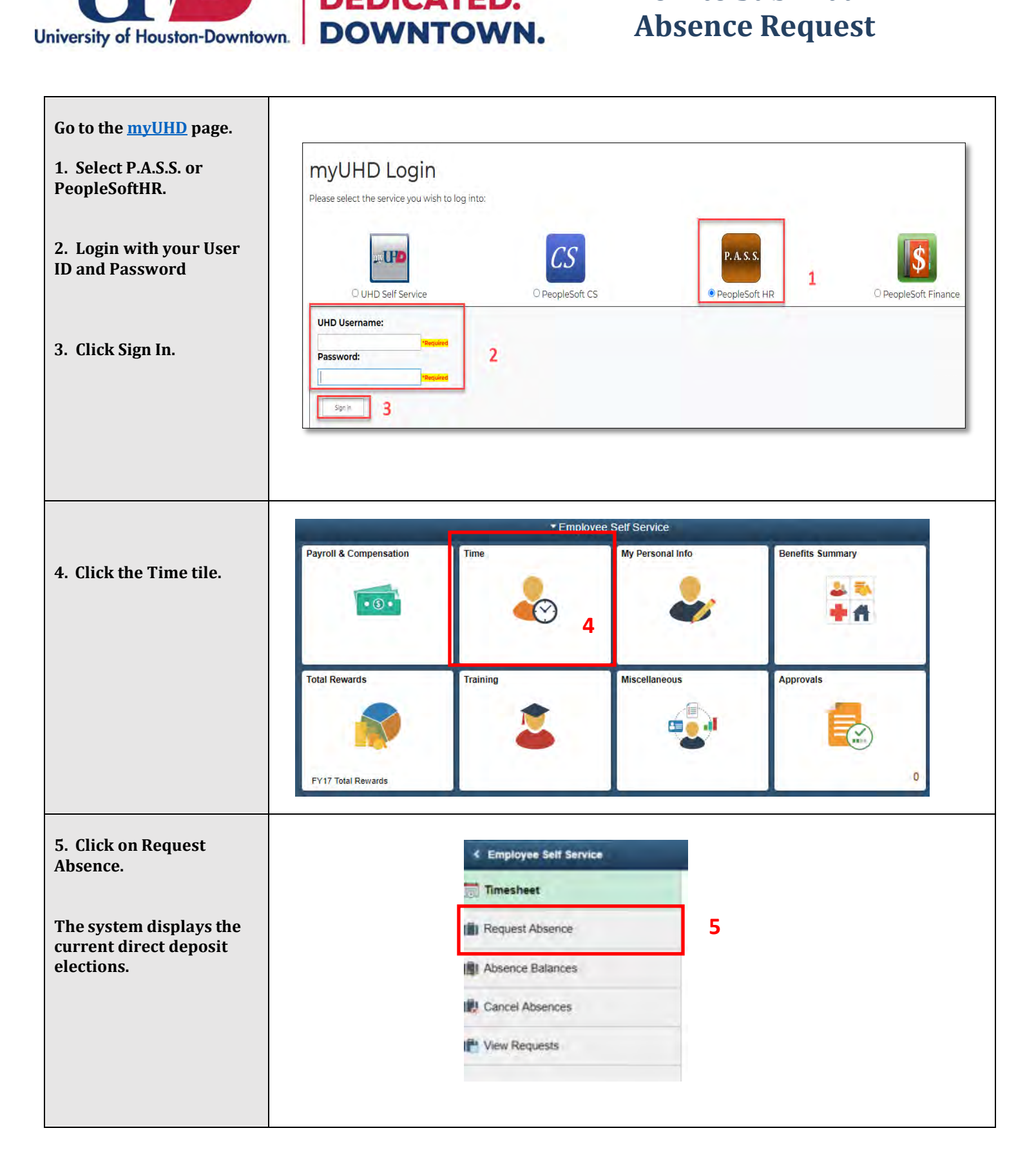

DETERMINED.

DEDICATED.

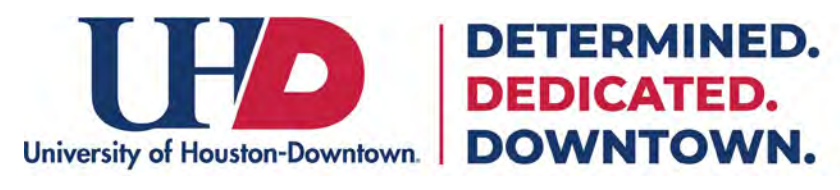

## How to Submit an **Absence Request**

| 6. From the Absence                                                        |              | "Absence Name | Select Absence Name                                                                                                    | 6        |  |
|----------------------------------------------------------------------------|--------------|---------------|----------------------------------------------------------------------------------------------------|----------|--|
| Name drop down menu,<br>select the appropriate<br>Absence Name.            |              |               | Antonistrative Leave<br>Bereavement Leave<br>Blood Donor Leave<br>CDV Fitness Release Time<br>College Release Time<br>Emergency Leave<br>FML Sick<br>FML Unpart Leave<br>FML Vacation<br>Faculty Development Leave<br>Jury Duty<br>Leave wPay-Investigation<br>Marrow Donor Leave<br>Ungan Donor Leave<br>Organ Donor Leave<br>Other Past Leave<br>Professional Development Leave<br>Professional Release Time<br>Store Fritement Marce |          |  |
| The selected Absence<br>Name will upload.                                  | Absence Name | Vacation      |                                                                                                    | 8 Submit |  |
| 7. Enter the Start and End                                                 | 7            | Vacabon       |                                                                                                    |          |  |
| dates.                                                                     | "Start Date  | 03/01/2018    |                                                                                                    |          |  |
|                                                                            | End Date     | 03/02/2018    | [10]                                                                                                    |          |  |
| 8. If there are no partial<br>days in your leave<br>request, click Submit. | Duration     | 13.00         | Hours                                                                                                    |          |  |
|                                                                            |              |               |                                                                                                    |          |  |
| 9. If there are partial                                                    |              |               |                                                                                                    | lime     |  |
| days in the leave request,                                                 |              |               | Alterative Konser   Variation                                                                                                    |          |  |
| click off I al tial Days.                                                  |              |               | *Starf Linte 03/01/2018                                                                                                    | 10       |  |
|                                                                            |              |               | Emd Date: 03/02/2018                                                                                                    | 70       |  |
|                                                                            |              | 9             | Desition 13.00 Hears                                                                                                    |          |  |
|                                                                            |              |               | Carried Market                                                                                                    |          |  |
|                                                                            |              |               | Comments                                                                                                    |          |  |
|                                                                            |              |               |                                                                                                    |          |  |

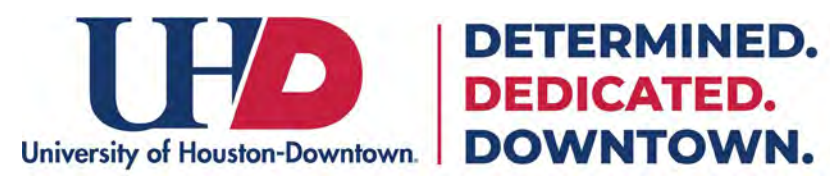

## How to Submit an **Absence Request**

| <ul> <li>10. From the Partial Days<br/>drop down menu select<br/>the appropriate option:</li> <li>All Days = All days of the<br/>leave request are partial<br/>days such as 4 hours per<br/>day.</li> <li>End Days Only = Only the<br/>last day of the leave<br/>request is a partial day.</li> </ul> | Partial Days<br>Partial Days<br>Partial Days<br>None<br>All Days<br>End Day Only<br>None<br>Start Day Only<br>Start and End Days<br>Start and End Days<br>Start and End Days |
|----------------------------------------------------------------------------------------------------|----------------------------------------------------------------------------------------------------|
| Start Day Only = Only the<br>first day of the leave<br>request is a partial day.<br>Start and End Days = The                                                                                                    |                                                                                                    |
| first and last days of the<br>requested leave are<br>partial days.                                                                                                    |                                                                                                    |
| If selecting a partial day,<br>the amount of hours must<br>be filled in.                                                                                                    | Partial Days Done 12<br>Partial Days Start Day Only T                                                                                                    |
| 11. Enter the amount of<br>hours needed for the<br>leave on the partial day.                                                                                                    | 11 Duration 0 Hours                                                                                                    |
| <ul> <li>Example, if the employee</li> <li>works 8 hours per day</li> <li>but is only working 4</li> <li>hours on the start day of</li> <li>the leave, the employee</li> <li>would enter 4 hours in</li> <li>the Duration box.</li> <li>12. Click Done.</li> </ul>                                    |                                                                                                    |
| 13. If the information<br>entered is correct, click<br>Submit.                                                                                                    | *Absence Name Vacation  *Start Date 03/01/2018 End Date 03/02/2018 Duration 13.00 Hours                                                                                      |
| 14. Click Yes to submit<br>the request.                                                                                                    | Are you sure you want to Submit this Absence<br>Request?<br>14 Yes No                                                                                                    |

DETERMINED.